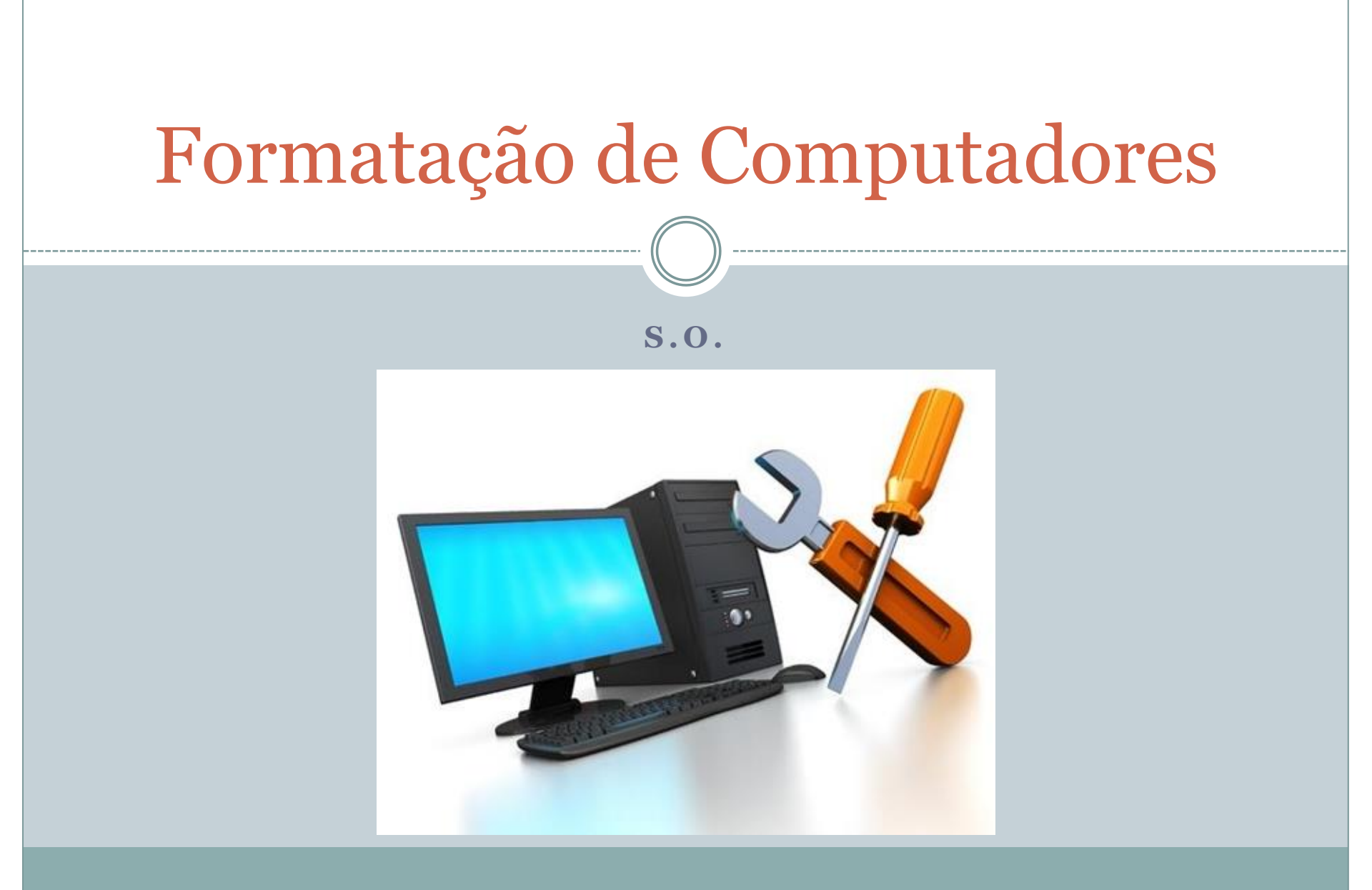

#### Quando e Por Que formatar

- Conforme o computador ou notebook vai sendo utilizado no decorrer dos meses pelos usuários, principalmente devido à instalação e desinstalação de softwares, ou devido à infecção por vírus, é comum que o sistema passe a apresentar **instabilidades**, maior lentidão e eventuais travamentos.
- A constante instalação e remoção de softwares e arquivos acaba causando muita **fragmentação no disco**, ou seja, os arquivos ficam espalhados pelo disco de maneira pouco organizada, fazendo com que o acesso a eles demore mais. É como uma prateleira de livros bagunçada, aonde você leva muito tempo para encontrar o que procura e as vezes até deixa cair um livro ou outro.
- Em casos extremos, quando já não é possível corrigir essas anormalidades por meio de softwares de limpeza e desfragmentação, a formatação de computadores é recomendada.

# Quando e Por Que formatar

![](_page_2_Picture_1.jpeg)

#### Os Principais Passos para Formatação

 Realizar o Backup dos arquivos do usuário. Fotos, Documentos, Vídeos e etc. É importante verificar com o usuário o que é essencial a ser copiado. (Por isso é bom o costume de utilizar nuvem)

2. Realizar o Backup de drivers específicos. (Já procurar os CDs de instalações de Drivers ou então baixar da internet)

------ (( )) ------

3. Verificar as principais configurações da máquina antes de realizar a formatação. Por exemplo, a configuração de rede e vídeo. (Já faz isso junto com o item 2)

4. Verificar quais softwares estão instalados na máquina para saber se será possível realizar a reinstalação após a formatação.

5. Só então realizar a formatação do sistema, apagando todos os dados. Nesse processo será feito também o particionamento do disco. (Para isso utilizar um CD ou Pendrive – não esquecer de modificar a ordem do boot na BIOS).

6. Instalar e configurar o Sistema Operacional, normalmente Windows ou Linux.

7. Instalar e configurar os Drivers. (Versões mais novas do Windows já conseguem detectar os drivers com mais facilidade e instalá-los automaticamente).

- 8. Instalar e configurar os Software que eram utilizados pelo usuário anteriormente.
- 9. Recuperar os arquivos que foram copiados no início do procedimento.

10. Realizar um teste geral do computador, sistema operacional e seus aplicativos, configurações de rede, acesso a Inernet e etc. Nesse ponto vale pedir uma validação do usuário.

# Preparando um pendrive bootável

- O primeiro passo: obter a imagem ISO do Windows que você quer instalar.
  - Windows 7
  - o Windows 8.1
  - Windows 10
- Há várias ferramentas que preparam o Pendrive bootável. Uma das melhores é a Rufus:
   <u>Rufus 2.17</u>

## Preparando um pendrive bootável

 Quando terminar a instalação do Rufus, clique com o botão direito sobre o ícone do aplicativo e selecione "Executar como Administrador". Depois disso, espete o pendrive no computador e a seguinte tela deverá aparecer para você:

![](_page_5_Picture_2.jpeg)

Certifique-se de selecionar a unidade USB correta na opção "Dispositivo" e que ela tem capacidade de pelo menos 4 GB. Se você tem dúvidas de qual unidade é a correta, o conselho é remover todas elas e deixar conectada apenas a que será utilizada.

Se você está utilizando um HD externo, é bastante provável que ele não aparecerá automaticamente nas opções de dispositivos. Para resolver esse problema, clique na pequena seta ao lado de "Opções de formatação" e, em "Opções avançadas", marque a opção "Exibir drives USB" - isso deve ser suficiente para resolver o problema.

## Preparando um pendrive bootável

- Os demais campos não precisam de ajustes e agora basta selecionar a imagem ISO clicando no ícone que tem um CD/DVD ao lado da opção "Criar disco bootável com". Antes de dar prosseguimento ao trabalho, marque as opções "Formatação rápida", "Criar disco bootável com" e "Criar nomes estendidos e ícones".
- Pronto, após executar esses passos a tela do seu Rufus deve estar mais ou menos como ao lado.
- Finalmente, clique em "Iniciar" para dar o pontapé inicial em todo o processo de criação de uma unidade USB bootável. Dependendo da capacidade do dispositivo, pode ser que isso demore vários minutos.

| 8                                                                | Rufus 2.     | 1.64   | 9          | -    |      | ×  |
|------------------------------------------------------------------|--------------|--------|------------|------|------|----|
| Dispositivo                                                      |              |        |            |      |      |    |
| SERGIO HD (D:) [320GB                                            | ]            |        |            |      |      | ~  |
| Tipo de partição e do si                                         | istema de o  | destin | 0          |      |      |    |
| Partição MBR para BIOS ou computador UEFI 🗸 🗸 🗸                  |              |        |            |      |      |    |
| Sistema de arquivos                                              |              |        |            |      |      |    |
| NTFS                                                             |              |        |            |      |      | ~  |
| Tamanho de cluster                                               |              |        |            |      |      |    |
| 4096 bytes (Default)                                             |              |        |            |      |      | ~  |
| Novo nome do volume                                              |              |        |            |      |      |    |
| GRMCULFRER_EN_DVE                                                | )            |        |            |      |      |    |
| Opções de formatação                                             |              |        |            |      |      |    |
| Procurar blocos de                                               | feituosos    | 2 pa   | ISSOS      |      |      | ~  |
| <ul> <li>Formação rapida</li> <li>Criar disco bootáve</li> </ul> | licom        | Ima    | nem ISO    |      |      | 0. |
| Criar nomes estendidos e ícones                                  |              |        |            |      |      |    |
| Opções avançadas                                                 |              |        |            |      |      |    |
| Exibir drives USB                                                |              |        |            |      |      |    |
| Opções de compat                                                 | ibilidade p  | ara Bl | OS antigas |      |      |    |
| Usar MBR do Rufu                                                 | s, ID de BIO | S      | 0x80 (Defa | ult) |      | ~  |
|                                                                  |              |        |            |      |      |    |
|                                                                  |              |        |            |      |      |    |
|                                                                  | PRON         | то     |            |      |      |    |
| Sobre Históri                                                    | co           | I      | niciar     |      | Fech | ar |
| Usando imagem: X17_58                                            | 996.iso      |        |            |      |      |    |

# Não está conseguindo fazer o boot a partir do pendrive?

• Se isso está acontecendo, é muito provável que você tenha que fazer um ajuste na BIOS do seu computador para que ela priorize a inicialização a partir do pendrive e não do disco rígido.

| Hard Disk Boot Priority                               | [Press Enter] | Item Help          |
|-------------------------------------------------------|---------------|--------------------|
| Second Boot Device                                    | [CDROM]       | Menu Level >       |
| Third Boot Device                                     | [Hard Disk]   |                    |
| Password Check                                        | [Setup]       | Select Boot Device |
| HDD S.M.A.R.T. Capability                             | [Enabled]     | Priority           |
| Limit CPUID Max. to 3                                 | [Disabled]    |                    |
| No-Execute Memory Protect                             | [Enabled]     | [Floppy]           |
| CPU Enhanced Halt (CIE)<br>CPU Thermal Moniton 2(TM2) | [Enabled]     | Boot from floppy   |
| Uirtualization Technology                             |               | <b>FLS1201</b>     |
| Full Screen LOGO Show                                 | [Enabled]     | Boot from LS120    |
| Init Display First                                    | tron          | [Hard Disk]        |
|                                                       |               | Boot from HDD      |
|                                                       |               | [CDROM]            |
|                                                       |               | Boot from CDROM    |

#### Simuladores de Instalação

• Windows XP

#### • Windows 7